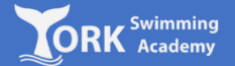

1. Log on to:

http://yorkswimmingacademy.com/homeportal/

2. Click 'Activate'

|       | 0                                            | i yorkswimmingacademy.courseprogress.co.uk                           | C          | 0 0 +                 |
|-------|----------------------------------------------|----------------------------------------------------------------------|------------|-----------------------|
|       |                                              |                                                                      |            | BOOK CLASSES LOGIN En |
| Onl   | ine booking<br>availability and book online. |                                                                      | Book class |                       |
| Log   | in to HomePortal                             | Activate Home                                                        | Portal     |                       |
| Enter | email                                        | Revenuenting location groups and and and and and and and and and and |            |                       |
| Enter | password                                     |                                                                      |            | 1                     |
| 111   | Log in                                       | Forgot password?                                                     | Activate   |                       |

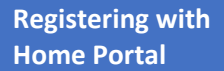

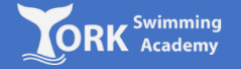

3. Input your member number (provided to you in the booking confirmation e-mail) in the ID field.

| <br>0 0                               |                             | yorkswimmingacademy.courseprogress.co.u | uk          | 0 |              | 0 0   | 0 + |
|---------------------------------------|-----------------------------|-----------------------------------------|-------------|---|--------------|-------|-----|
| ming<br>emy                           |                             |                                         |             |   | BOOK CLASSES | LOGIN | En  |
|                                       | Add me<br>Member nur        | ember<br><sup>mber</sup>                |             |   |              |       |     |
|                                       | Cancel                      |                                         | Find member |   |              |       |     |
|                                       |                             |                                         |             |   |              |       |     |
| O yes load finder of 1000 00          |                             |                                         |             |   | 10 mm        |       |     |
| © York Swimming Academy   Terms and 0 | Conditions   Privacy Policy | nninga oderty com                       |             |   | () V         |       |     |

4. Select the security question shown on screen and input the answer

| ••• < > 🗉             | 0                             | yorkswimmingacademy.courseprogress.co.uk                                                   | C .          | 0 1   | Ø + |
|-----------------------|-------------------------------|--------------------------------------------------------------------------------------------|--------------|-------|-----|
|                       |                               |                                                                                            | BOOK CLASSES | LOGIN | En  |
|                       |                               | Add member<br>Member number<br>2 10005533                                                  |              |       |     |
|                       |                               | Security check<br>Choose one and confirm<br>- Please select -<br>Date of birth<br>Postcode |              |       |     |
| ) York, United Kngdom | ् <u>ष</u> े 01904 891 845 ्र | 🔊 infollyorkawimmingskademy.com                                                            | 00           |       |     |
|                       |                               |                                                                                            |              |       |     |

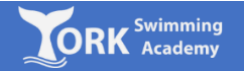

5. If you have siblings who also have lessons with us, you can link all your children together on Home Portal by selecting 'Add another member'. If not, select continue

| ••• • • |                        | Û                      | a yorkswimmingacademy.courseprogress.co.uk |          | C |              | 0 0   | 0 + |
|---------|------------------------|------------------------|--------------------------------------------|----------|---|--------------|-------|-----|
|         | ning<br>emy            |                        |                                            |          |   | BOOK CLASSES | LOGIN | En  |
|         |                        |                        | Member successfully added                  |          | ] |              |       |     |
|         |                        |                        | Add another member Cancel                  | Continue |   |              |       |     |
|         |                        |                        |                                            |          |   |              |       |     |
|         |                        |                        |                                            |          |   |              |       |     |
|         |                        |                        |                                            |          |   |              |       |     |
|         | ③ York, United Kingdom |                        |                                            |          |   |              |       |     |
|         | © York Swimming Academ | y   Terms and Conditio | ons   Privacy Policy                       |          |   |              |       |     |

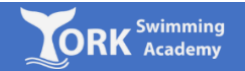

6. Create your login details to complete your registration. Please note, your password must include at least one capital letter, one number and one special character (i.e. '!' or '.').

| 0 |                                                                                                    | Ċ | • • • • +             |
|---|----------------------------------------------------------------------------------------------------|---|-----------------------|
|   |                                                                                                    |   | BOOK CLASSES LOGIN En |
|   |                                                                                                    |   |                       |
|   | Your account details                                                                                                    |   |                       |
|   |                                                                                                    |   |                       |
|   | Confirm email                                                                                                    |   |                       |
|   |                                                                                                    |   |                       |
|   | Password                                                                                                    |   |                       |
|   | ô                                                                                                    |   |                       |
|   | Confirm password                                                                                                    |   |                       |
|   | ô                                                                                                    |   |                       |
|   | Terms and Conditions                                                                                                    |   |                       |
|   | * By ticking this box you confirm that you have read and agree to<br>our <u>Terms and Conditions</u> and <u>Privacy Policy</u> which include how<br>your data will be processed. |   |                       |
|   | Cancel                                                                                                    |   |                       |

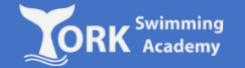

8. Finalise your registration by checking your e-mail inbox for the e-mail from 'CoursePro'. You will need to click on the link in this e-mail to activate your account. You will then be able to utalise all of the features on homeportal

| ••• <> | 0                                                                                                | iii yorkswimmingac                                                                | ademy.cour | seprogress.co.uk                                                                                               | Ċ                                                                  |                          |         | 0 1    | 0 + |
|--------|--------------------------------------------------------------------------------------------------|-----------------------------------------------------------------------------------|------------|----------------------------------------------------------------------------------------------------|--------------------------------------------------------------------|--------------------------|---------|--------|-----|
|        | 3                                                                                                |                                                                                   |            |                                                                                                    |                                                                    | BOOK CLASSES             | ACCOUNT | LOGOUT | En  |
|        | JOHNNY SMITH      Stage 1     Sunday 16:00      Next session     Sunday clocker 1st 2023, 450 pm | Prepaid sessions remaining 1<br>Final session<br>Sunday, October 151 2022, 400 pm | ion        | Competency<br>Not assesse<br>Not assesse<br>and find out when they were last updated.<br>View all competencies |                                                                    |                          |         |        |     |
|        |                                                                                                  | Top up                                                                            |            | Waiting lists                                                                                                  | No waiting li                                                      | sts                      |         |        |     |
|        | + ADD MEMBER                                                                                     |                                                                                   |            | Class history                                                                                                  |                                                                    |                          |         |        |     |
|        |                                                                                                  |                                                                                   |            | Course<br>Group Weekly Junior<br>Lessons                                                                       | Class name<br>Stage 1<br>Started: Sunday, C<br>Currently active cl | October 1st 2023<br>lass |         |        |     |